# **Student Voter Registration Explainer Video**

Submission Deadline: 03/28/2024

### **Objective:**

Create an engaging 30-60 second explainer video to be featured on Instagram Stories, Snapchat Stories, and TikTok. Your ad should encourage students to register to vote neutrally, not favoring any political party or candidate. It should inspire students to act, highlight the importance of voting, and show how to register.

### Target Market:

• College students aged 17-22 in Connecticut who are not registered to vote.

### **Specifications:**

- **Duration:** 30-60 seconds.
- Aspect Ratio: 9:16 (Vertical).
- Resolution: 1080x1920 (Full HD).
- File Format: .mp4 or .mov.
- Frame Rate: 30 fps
- Audio: Motivating soundtrack and/or voiceover explanation.
- Maximum Final File Size: 72MB.

### **Content Guidelines:**

- Neutral, engaging visuals that don't imply political leanings. Include the Connecticut state logo.
- Communicate the registration process with straightforward steps and include a call to action to a registration site.
- Use captions throughout the video or highlight key details with animated text.
- Use masks and animated layers, and apply at least two effects taught in class.

### **Deliverables:**

- Design Research (Moodboard)
- Script Outline
- Storyboard
- Completed Animation
- Presentation

### **Addtionational Resources:**

### **Video Examples:**

- SD Vote Explainer Video
- How to Register to Vote by Insider News
- UC voting guide: How to register to vote

### **Student-Related Information:**

- <u>Connecticut Brand Guidelines</u>
- <u>CT State College Brand Guidelines</u>
- <u>CT Student Voter Fact Sheet</u>
- CT College 101 Guide (PDF)
- Rock the Vote
- <u>All In Challenge</u>
- <u>Campus Vote Project</u>

### **Textbook Reference:**

• "Adobe After Effects Classroom in a Book (2023 release) 1st Edition" by Lisa Fridsma. Specifically, refer to Lessons 4-8 to refresh your knowledge of the skills used for this project.

### **Tutorial Blog Posts and Videos:**

- After Effects Tips: Creating Social Media Ads by Daisie Blog
- Social Motion: Using After Effects for Social Media by Ian Sanavera
- <u>Social Media Advertising: 35 Examples + 5 Steps for a Creative Strategy Guaranteed to Work</u>\* by Common Thread Collective

## **Project Grading Rubric:**

- Total Possible Points: 100
- Late Submission Penalty: -2 points per day

| Evaluation Criteria                                   | Poor                                                          | Moderate                                                         | Excellent                                                                                 | Points |
|-------------------------------------------------------|---------------------------------------------------------------|------------------------------------------------------------------|-------------------------------------------------------------------------------------------|--------|
| Project<br>Specifications &<br>Technical<br>Execution | Missing<br>requirements;<br>poor technical<br>execution       | Follows basic<br>requirements;<br>adequate software<br>skills    | Perfectly follows all<br>technical<br>requirements;<br>expertly uses<br>required software |        |
|                                                       | 0                                                             | 20                                                               | 40                                                                                        | /40    |
| Creative Content &<br>Storytelling                    | Unclear narrative;<br>lacks creativity;<br>poor visual design | Clear narrative;<br>some creativity;<br>acceptable visuals       | Outstanding<br>narrative; highly<br>original design;<br>excellent visual<br>appeal        |        |
|                                                       | 0                                                             | 15                                                               | 30                                                                                        | /30    |
| Documentation &<br>File Management                    | Incomplete<br>documentation;<br>poor file<br>management       | Basic<br>documentation;<br>some file<br>organization<br>problems | Complete<br>documentation;<br>perfect file<br>organization                                |        |
|                                                       | 0                                                             | 10                                                               | 20                                                                                        | /20    |
| Presentation                                          | Poor presentation;<br>unable to explain<br>concepts           | Clear presentation;<br>explains most<br>concepts well            | Professional<br>delivery;<br>clearly explains<br>concepts and<br>creative decisions       |        |
|                                                       | 0                                                             | 5                                                                | 10                                                                                        | /10    |
| Total Points                                          |                                                               |                                                                  |                                                                                           | /100   |

### **Deliverable Details:**

Important: Use your actual last name instead of "LASTNAME" for all files.

### **Moodboard:**

- Create a collection of images that inspired your animation.
- Include colors, fonts, and graphics you plan to use.
- Save as: "LASTNAME-Moodboard.pdf."
- **Tip:** Label each section clearly (like "Inspiration" or "Color Scheme") so your ideas are easy to follow.

### **Script Outline:**

- Write out your animation's story from start to finish.
- Include key points and dialogue.
- Describe major visual changes.
- Save as: "LASTNAME-Script.pdf."

#### Storyboard:

- Draw out each important scene of your animation.
- Show camera angles and character movements.
- Add short notes to explain what's happening.
- Number your scenes to match your script.
- Save as: "LASTNAME-Storyboard.pdf."

#### **Completed Animation:**

- Render and export your completed animation.
- Save as: "LASTNAME-Final.mp4."

#### **Presentation:**

You'll present in person and cover:

- Your creative process.
- Explain your design choices.
- Discuss challenges you faced.
- Explain how your animation fits your target market.
- Show your final animation.

| Mood Board      |               |  |
|-----------------|---------------|--|
| ( Student Name) |               |  |
| Animation Style | Color Scheme  |  |
|                 |               |  |
|                 |               |  |
|                 |               |  |
|                 |               |  |
|                 |               |  |
| Typography      | Other Visuals |  |
|                 |               |  |
|                 |               |  |
|                 |               |  |
|                 |               |  |
|                 |               |  |

| 000144140                                                                      |                                                                                | MIDDLE                                                                         |                                                                             | END                                                                         |
|--------------------------------------------------------------------------------|--------------------------------------------------------------------------------|--------------------------------------------------------------------------------|-----------------------------------------------------------------------------|-----------------------------------------------------------------------------|
| Establishing                                                                   | Inciting Action                                                                | Reaction                                                                       | Rising Action                                                               | Returning to Calm                                                           |
| Centerd Audio: 2 late the thing that<br>happens how during this phase.         | ContentiAudio: State the thing that<br>happens have during this phase.         | ContentiAudio: State the thing that<br>happens have during this phase.         | ContentiAudio: Obto the thing that<br>happens here during this phase.       | ContentiAudio: Gate the thing that<br>happens here studie this phase.       |
| Vales. Description of the valuable<br>official or transitions in this score.   | Volum Description of the visuals,<br>effects, or brandlans in this summ.       | Volum Description of the visuals,<br>effects, or learning in this same.        | Volum Description of the visuals,<br>effects, or transitions in this scene. | Videz Description of the visuals,<br>offenis, or inergilians in this scene. |
| Notes: Any additional information for<br>this section of the animation.        | Notes: Any additional information for<br>this sensition of the animation.      | Notes Any additional information for<br>this section of the animation.         | Notes Any additional information for<br>this section of the animation.      | Note: Any additional information for<br>this semilars of the animation.     |
| Cardend Audio: 23de Tre Bring Ball<br>happens how during this phees.           | Contential unless Date the thing that<br>happens here during this phase.       | Contential using State the thing their<br>happens here during this phase.      | Contential unlike State the thing that<br>happens have skaling this phase.  | Content/Audio: Elade the thing that<br>happens here during this phase.      |
| Value. Description of the visuality,<br>efforts, or transitions in this scene. | Volex: Description of the visuals,<br>effects, or transitions in this science. | Voles: Description of the visuals,<br>effects, or transitions in this science. | Veloc Description of the visuals,<br>effects, or transitions in this scene. | Voles: Generation of the visuals,<br>effects, or transitions in this scene. |
| Notes: Any additional information for<br>this section of the animation.        | Notes Ary additional information for<br>this section of the animation.         | Notes Ary additional information for<br>this analism of the animation.         | Notes Ary additional information for<br>this section of the animation.      | Notes Any additional information for<br>this section of the animation.      |
|                                                                                | Contentiliusion Bale the thing that<br>happone hero during this phase.         | Content/Surior Date the Hung that<br>happoint two during this phase.           | Contentilization Bala the thing that<br>happens here during this phase.     |                                                                             |
|                                                                                | Meter Description of the visuals,<br>effects, or transitions in this science.  | Males: Description of the visuals,<br>effects, or transitions in this science. | Mere: Description of the visuals,<br>effects, or transitions in this scene. |                                                                             |
|                                                                                | Notes: Any additional information for<br>this section of the animation.        | Notes: Any additional internation for<br>this section of the annualise.        | Notes: Any additional internation for<br>this section of the animation.     |                                                                             |
|                                                                                |                                                                                | Contend Audio: State the Bing that<br>Second Audio: State The Bing that        |                                                                             |                                                                             |
|                                                                                |                                                                                | Viles Description of the visuals,                                              |                                                                             |                                                                             |

| 01                             | 02                       | 03                         | 04                          | 05                              |
|--------------------------------|--------------------------|----------------------------|-----------------------------|---------------------------------|
| Aut description script here    | Add desceptor/scipt here | Add desception harger have | Add description weight have | Add description ways have       |
| Auf dassystem langt here<br>11 | Add desceptionlarge here | Add desceptionary have     | Add dissegutarisering have  | Add description barry how<br>15 |
|                                |                          |                            |                             |                                 |

### **Submission Guidelines:**

**Important:** Use your actual last name for all files and folders to replace "LASTNAME". Replace the "#" with the number of the project.

### **Step 1: Set Up Your Folders**

Create a main folder called "**Project#-LASTNAME**" with these inside:

- Your After Effects file: "LASTNAME-AE.aep."
- Three subfolders:
  - "Assets"
  - "Research"
  - o "Finished\_Project"

#### **Step 2: Put Your Files in the Right Place**

- In "Assets":
  - All your images
  - Videos
  - PSD files
  - Any other files used in After Effects
- In "Research":
  - "LASTNAME-Moodboard.pdf"
  - "LASTNAME-Script.pdf"
  - "LASTNAME-Storyboard.pdf"
- In "Finished\_Project":
  - Your final video: "LASTNAME-Final.mp4."

### Step 3: Submit on Blackboard

- Zip your main "Project#-LASTNAME" folder
  - If you need help, here are some tutorials on how to zip a folder on a Mac and how to zip a folder on a PC.
- Go to Blackboard → Projects → Project #
- Click on "Create Submission" and upload your zipped folder.

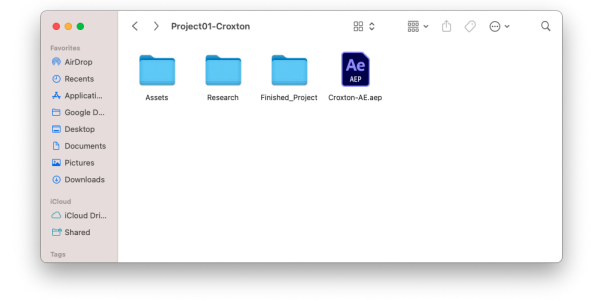

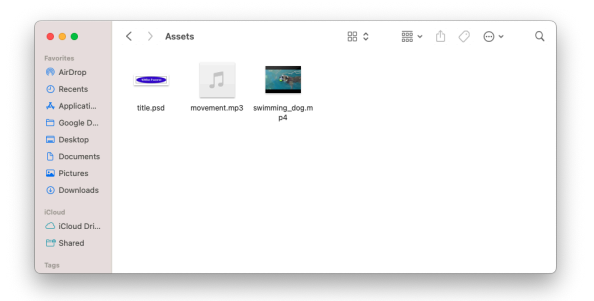

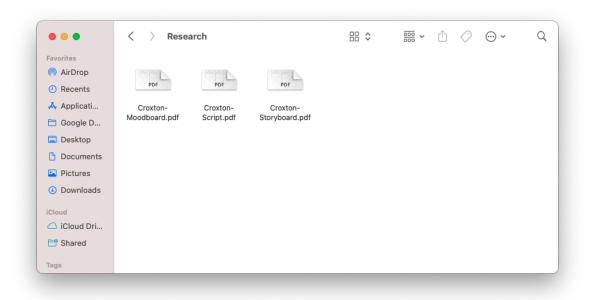

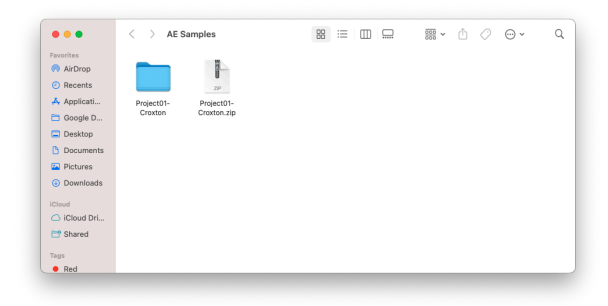